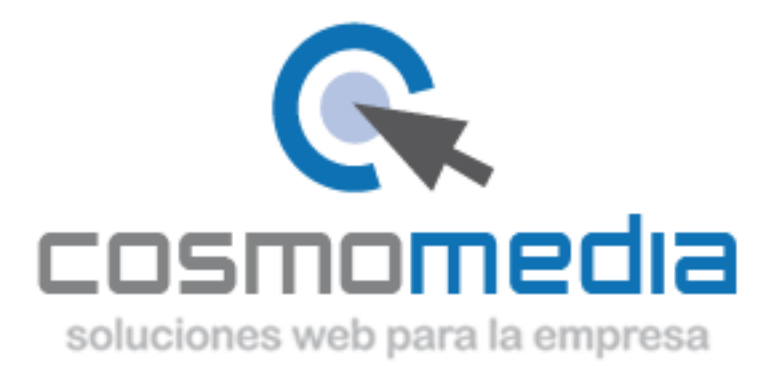

## Configurar el correo electrónico POP o IMAP en Windows Phone

- 1. En Inicio, desplácese a la izquierda hasta la lista Aplicaciones, seleccione Configuración y luego correo electrónico + cuentas.
- 2. Seleccione Agregar una cuenta y seleccione Otra cuenta.
- Escriba su dirección de correo electrónico y la contraseña y, a continuación, seleccione Iniciar sesión. Windows Phone intentará instalar su cuenta de correo electrónico automáticamente. Si la instalación se completa correctamente, vaya al paso 6.
- 4. Si ve el mensaje "No se encontró la configuración de la cuenta que ha indicado", asegúrese de que la dirección de correo electrónico y contraseña sean correctas y, a continuación, seleccione **Vuelva a intentarlo**. Si la instalación se completa correctamente, vaya al paso 6.
- 5. Si su cuenta de correo electrónico no puede configurarse automáticamente, seleccione Avanzado y, a continuación, seleccione Correo electrónico de Internet.

Tendrá que especificar la información siguiente:

- 1. Nombre de cuenta: nombre descriptivo de la cuenta.
- 2. **Su nombre:** escriba su nombre según desea que aparezca al enviar los mensajes de correo electrónico desde el teléfono.
- 3. Servidor de correo electrónico entrante: pop3.cosmomedia.es
- 4. Tipo de cuenta: POP3
- 5. Nombre de usuario: Su usuario proporcionado por Cosmomedia.
- 6. Contraseña: se trata de la contraseña de su cuenta de correo electrónico.
- 7. Servidor de correo electrónico saliente (SMTP): smtp.cosmomedia.es
- 8. Seleccione Avanzado compruebe que las opciones SSL no están seleccionadas.
- 6. Seleccione Iniciar sesión.